bestchance Kindergarten Portal

## Add/Edit Kinder Preference

Once you have complete your child's registration, you will be able to add or edit your kindergarten preferences.

\*\*Please note; **do not** select your group preferences unless you have been advised by bestchance Enrolments. \*\*

If you're ready, let's get started!

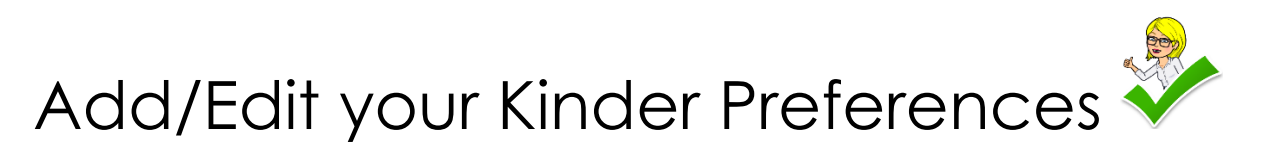

Step 1. Click on your child's name under the Children heading on your portal homepage.

| Children                |  |  |  |
|-------------------------|--|--|--|
| Name 个                  |  |  |  |
| incrime annual          |  |  |  |
| incolor count           |  |  |  |
| 404200                  |  |  |  |
| Investment and produced |  |  |  |
| Saxby Howard            |  |  |  |
|                         |  |  |  |

Step 2. Once you've clicked on your child's name, you'll be able to see the ADD/EDIT KINDER PREFERENCES option under the Requiring Action heading

| Requiring Action |                                 |                            |                             |  |
|------------------|---------------------------------|----------------------------|-----------------------------|--|
| Туре             | Session                         | Status                     | Actions                     |  |
| Kinder Prefs     | 4 Year Old Kinder, 2021, Term 1 | New Registration Submitted | ADD/EDIT KINDER PREFERENCES |  |

Step 3. If you would like to review, add or edit your child's kinder preferences, click

on the green ADD/EDIT KINDER PREFERENCES button

Step 4. From here, you will be able to see the kindergarten preferences in the order that you selected them while completing your child's registration. To re-order your preferences, drag the preferences around; to remove a preference, click on the red minus symbol next to the preference; to add a preference search the service's name in the search bar and click the red plus.